## INGRID Gestión geográfica de Activos y Mantenimiento

Versión 6 – Marzo 2008 . Mayo 2009

# **SQL Server**

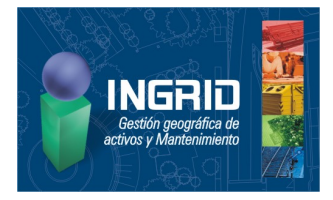

| instance Name                                                                      |                                                                                                    |
|------------------------------------------------------------------------------------|----------------------------------------------------------------------------------------------------|
| You can install a defau<br>instance.                                               | ult instance or you can specify a named                                                                                                    |
| rovide a name for the ins<br>lext. To upgrade an exist<br>amed instance select Nar | stance. For a default installation, click Default instance and click<br>ing default instance, click Default instance. To upgrade an existing<br>med instance and specify the instance name. |
| ● <u>P</u> efault instance<br>● Named instance                                     |                                                                                                    |
| SQLExpress                                                                         |                                                                                                    |
| To view a list of existin                                                          | n instances and commonents click on Installed instances                                                                                                    |
|                                                                                    |                                                                                                    |
|                                                                                    | -                                                                                                    |
|                                                                                    | <u>I</u> nstalled instances                                                                                                    |

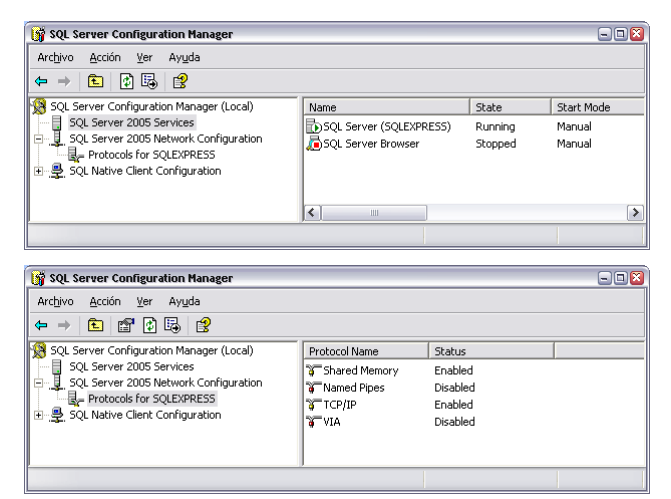

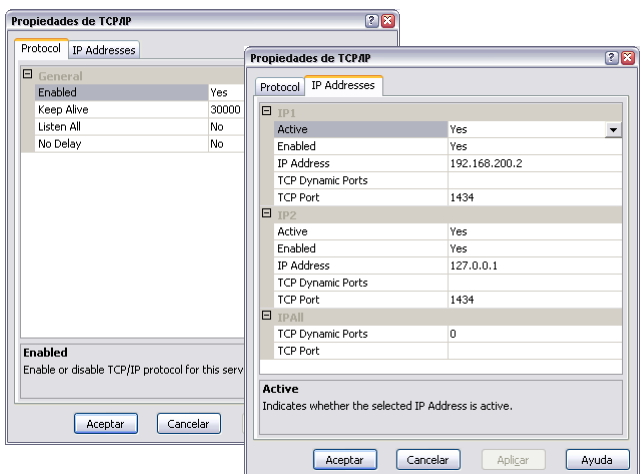

#### Instalación

Para instalar SQL Server necesitamos como requisito previo tener instalado como mínimo el componente *.Net Framework 2.0.* Si nuestro sistema operativo es *Windows XP* con el *service pack 2,* o *Windows Vista* este componente ya estará instalado (o incluso una versión posterior). Si no es así deberemos ejecutar el archivo *dotnetfx.exe.* En principio siempre se tiene instalado MSXML6

El siguiente paso será el de instalar el **motor** del servidor propiamente dicho. Para ello deberemos ejecutar el archivo *SQLEXPR.exe*. Este paquete de instalación nos guiará en este proceso donde destacaremos los siguientes puntos:

- Si seleccionamos no ocultar opciones avanzadas, se pueden dejar las selecciones por defecto, como 'Enable user instances'
- En la pantalla Instance Name nos piden que le demos un nombre a la instancia SQL Server que estamos instalando. Por defecto nos proponen SQLExpress, y es aconsejable dejar este nombre.
- En la pantalla Authentication Mode nos piden el sistema que utilizaremos para autenticarnos en el servidor. El modo Windows Authentication es la más seguro pero el modo Mixed es más flexible (y necesario si trabajamos en red con grupos de trabajo), por lo tanto es aconsejable el segundo modo. En este modo deberemos introducir una contraseña para el usuario de defecto sa
- En la pantalla User Instances nos ofrecen la posibilidad de trabajar con este modo que es lo más cercano y parecido a trabajar con bases de datos estilo JET. Pero para trabajar de esta forma necesitamos tener instalada la plataforma .NET. (Es un punto a seguir en la siguiente versión de SQL Server). Por esto, podemos deshabilitar esta opción.

Tras tener el motor y nuestra instancia, el siguiente paso será el de la instalación de las herramientas gráficas (**management studio express**) que nos permiten configurar y administrar nuestra instancia. Para ello debemos ejecutar el paquete de instalación *SQLServer2005\_SSMSEE.msi*.

NOTA: Ejecutando desde la línea de comando 'SQLEXPR.EXE /x:c:\sqlexprtmp', extraemos el contenido del ejecutable (lo mismo con la actualización SQLEXPR32). De esta forma, en la carpeta setup, obtenemos el sqlncli.msi para distribuir. Este paquete de distribución es el proveedor que utilizamos, como cliente, para conectarnos a SQL Server.

#### SQL Server Configuration Manager

Esta herramienta nos permite configurar, iniciar y parar la ejecución de nuestra instancia. Para acceder a ella lo podemos hacer a través de *Programas/Microsoft SQL Server 2005/Configuration Tools*.

Para iniciar la instancia nos situamos sobre ella y con el botón derecho seleccionamos *Iniciar*. El servicio **SQL Browser** lo iniciaremos si necesitamos conectarnos a una instancia de otro equipo mediante nombre de equipo – nombre de instancia, no es necesario para conectarse a un puerto estático

CONFIGURACIÓN PARA LA COMUNICACIÓN TCP/IP

Nos situamos en *SQL Server 2005 Network Configuration/Protocols* fo *SQLEXPRESS* y abrimos la ficha de propiedades del protocolo *TCP/IP*. En la primera pestaña habilitamos el protocolo (**Enabled= yes**) y **NO a escuchar todo**. En la segunda pestaña damos la siguiente información:

IP1 > Activo: Si, IP: <dirección\_IP\_red \_local>, Puerto TCP: <puerto\_TCP\_defecto\_1434> y Puertos dinámicos: en blanco, **NO** cero que significa: sí escuchar puertos dinámicos

IP2 > Activo: Si, IP: 127.0.0.1 (permite conexión con servidor localhost ó `.'), Puerto TCP: <puerto\_TCP\_defecto\_1434> y Puertos dinámicos: en blanco

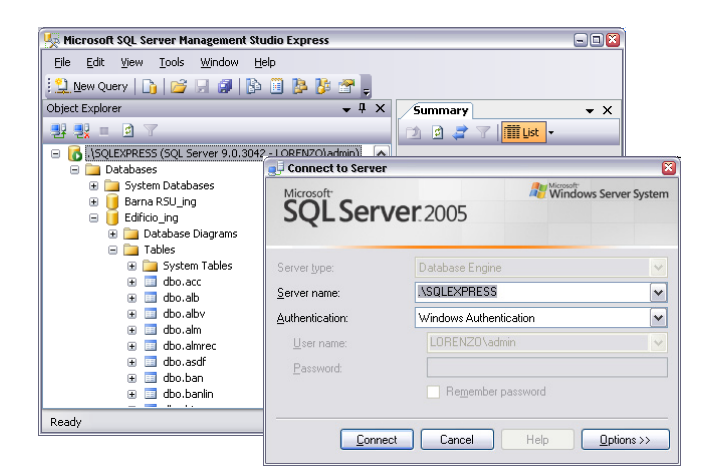

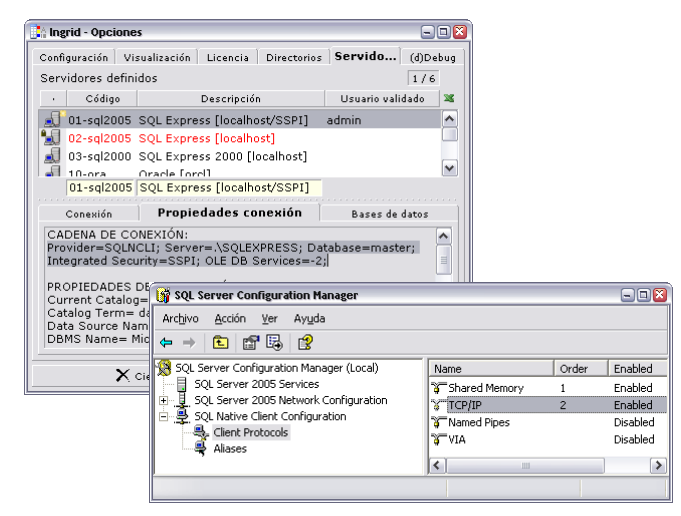

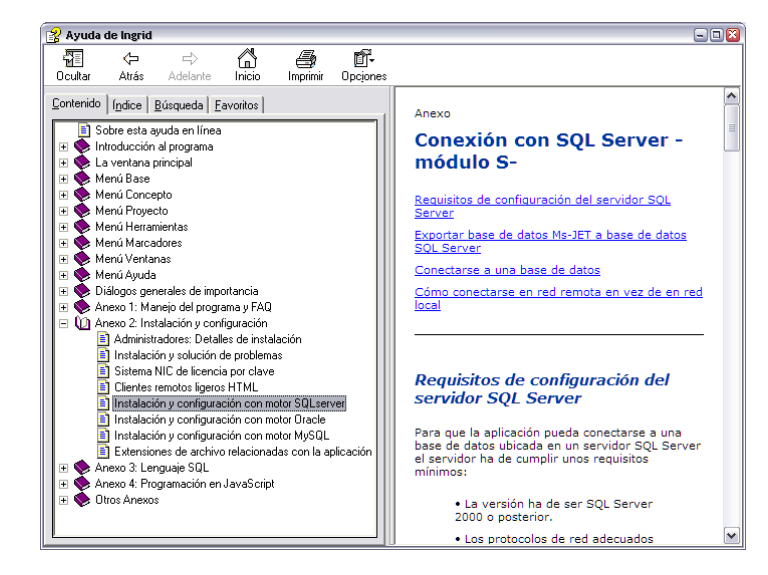

#### SQL Server Management Studio Express CTP

Esta herramienta nos permite conectarnos y administrar nuestra instancia SQL Server. Para acceder a ella lo podemos hacer a través de *Programas/Microsoft SQL Server 2005.* 

Para conectarnos podemos hacerlo mediante <dirección\_IP>, <puerto\_TCP>, si tenemos habilitado este protocolo o bien mediante

<nombre\_máquina>\<nombre\_instancia>, si tenemos habilitado, por ejemplo, el protocolo Shared Memory. Además podemos seleccionar el modo de autenticarnos (Windows o Mixto).

Desde este entorno podemos administrar nuestras instancias, las bases de datos de las instancias, los usuarios de la instancia, etc...

### Cadena de conexión y otros

CADENA DE CONEXIÓN

 $\cdot$  Provider=SQLOLEDB ó SQLNCLI; (la segunda opción es mejor desde SQL Express 2005)

 Server=<servidor>/<instancia>,<puerto>; (el local por defecto es .\SQLEXPRESS), la instancia sólo si no se usa brwser y hay varias, y el puerto imprescindible sólo si no es el estándar

Database=<nombre\_base\_datos>;

- User Id=<usuario>;
- Password=<clave\_usuario>;

• Integrated Security=SSPI; (con esta clave no necesitamos ni el parámetro User Id ni el Password ya que nos validamos con nuestro usuario Windows)

 $\cdot$  OLE DB Services=-2; (sin este parámetro la conexiones sobre SQL Server desde Ingra pueden dar problemas).

CONEXIÓN DESDE INGRID CON EL PROVEEDOR SQLNCLI

Para conectarnos con Ingrid con el proveedor SQLNCLI, necesitamos habilitar los protocolos clientes de este proveedor, para escuche en el puerto de defecto **1433**. Esto lo hacemos con la herramienta *Manager* desde *SQL Native Client Configuration* > *Client Protocols* > *TCP* 

CONVERTIR BASE DE DATOS SQL SERVER (NO INGRID) A JET

Utilizar como plantilla el informe *adosql2jet*. En él se emplea el objeto de script *Cado* y se muestra su uso. También se tienen herramientas en *Herramientas* > *Opciones* > *Servidores* > *Bases de datos* 

#### Referencias

Más información sobre SQL Server la podemos encontrar:

DOCUMENTOS

- Ayuda en línea. Anexo 2. Instalación y configuración> motor SQLServer (anasrvsql.htm)
- NILO. Conexiones a bases de datos desde Ingra (ingra\_conexiones.htm)
- <u>http://ingra.es\ref\pdf\comerciales\INGRID versión</u>
  <u>6. Módulo S.pdf</u>
- <u>\\pedro\d\documentación\\Formatos\bases de</u> <u>datos\SQL Server</u>

LIBROS

A fondo SQL Server 2000. Mc Graw Hill. Microsoft.

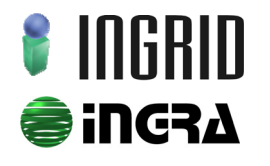

Distribución y soporte: C/ Cronos, 24 Bl.1, E2 bajo · 28037 Madrid · Tel. 91 7429029 · Fax. 91 320 73 88 · www.ingridweb.com

Investigación y desarrollo: C/ Cronos, 24 Bl.1, E1 bajo · 28037 Madrid · Tel. 91 5944634 · Fax. 91 320 73 88 · www.ingra.es